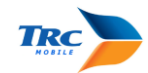

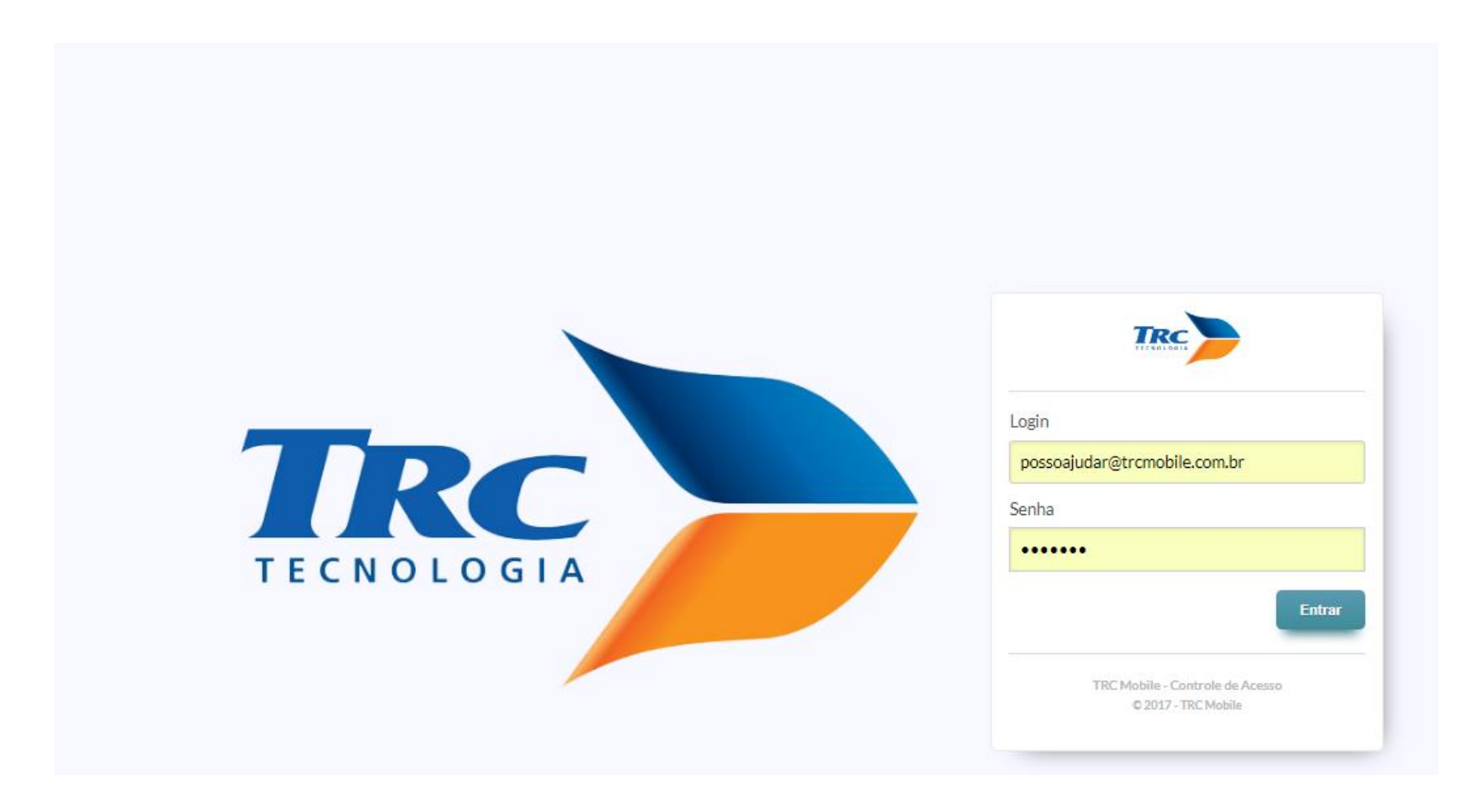

Atenção! As informações existentes neste documento são de uso restrito.

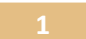

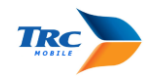

# Sumário

| HOME: (ALTERAR SENHA – SELECIONAR OBRA)                                                                    | 3  |
|----------------------------------------------------------------------------------------------------|----|
| EMPREITEIRAS: (Cadastrar – Alterar – atualizar data PPRA PCMSO)                                            | 4  |
| -UNCIONÁRIOS próprios e terceiros: (Cadastrar – Importar – Alterar – Visualizar documentos e funcionários) | 12 |
| DOCUMENTOS : DOC MENSAL OU DOCUMENTO (INICIAL)/ EMPRESA OU FUNCIONÁRIOS:                                   | 17 |
| Sobre Formato dos arquivos e a forma que precisa ser renomeado os arquivos                                 | 17 |
| Jpload documentos:                                                                                         | 18 |
| Associar documentos:                                                                                       | 20 |
| Validar Doc Mensal ou Documento:                                                                           | 27 |
| nativar Doc Mensal ou Documento:                                                                           | 29 |
| /isualizar documentos:                                                                                     | 30 |
| Consulta de Funcionários – todas as obras:                                                                 | 32 |
| Download de documentos associados no TRC Mobile                                                            | 33 |

Atenção! As informações existentes neste documento são de uso restrito.

Data: 17/11/2017

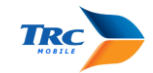

Copiar o link de acesso da TRC MOBILE (recebido no e-mail com login e senha) no navegador CHROME 🧐.

# HOME: (ALTERAR SENHA – SELECIONAR OBRA)

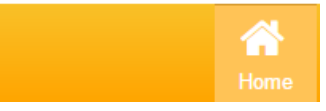

Alterar senha: Sempre alterar a senha no primeiro acesso, a senha encaminhada no e-mail é uma senha padrão encaminhada para todos os usuários, por isto é de extrema importância que seja feita esta alteração no primeiro acesso.

| Obra Selecionada: |                          |                     |
|-------------------|--------------------------|---------------------|
| 0001 - TRC Mobile |                          |                     |
| 0001 - TRC Mobile |                          |                     |
| 0001 - TRC Mobile | Visualização + Alteração | 22/08/2016 14:18:23 |
| Trocar Senha      |                          |                     |

Selecionar a obra para ser trabalhada: Para os logins que tem acesso há mais de uma obra, é necessário em HOME selecionar a obra a ser trabalhada, é importante atentar-se em sempre selecionar a obra correta para não cadastrar funcionários na obra errada ou subir documentação na obra errada.

Atenção! As informações existentes neste documento são de uso restrito.

Data: 17/11/2017

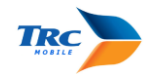

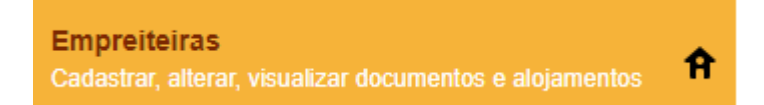

# EMPREITEIRAS: (Cadastrar – Alterar – atualizar data PPRA PCMSO)

| TRC OBRA 1                                                                                                    | Rome Cadastro  | - Cogistica de Materiais           | - Doc Mensal                                                       | - Documento                                                           | Relatório -            |
|----------------------------------------------------------------------------------------------------|----------------|------------------------------------|--------------------------------------------------------------------|-----------------------------------------------------------------------|------------------------|
| Calmon 1 ( 12/11/2017 12:21:05) Calmon 2 ( 01/09/2017 15:47:25 ) (Portaria 1 ( 14/11/2017 09:20:46 ) (Portaria 2 ( 26/10/2017 14:18:47 ) |                | F<br>G                             | Para adicionar<br>empreiteira.                                     | uma nova                                                              |                        |
| EMPREITEIRAS                                                                                                    |                |                                    |                                                                    |                                                                       |                        |
| Digite uma nome de empreiteira ou conj para filtrar                                                                                      | Bunc           |                                    | Adicionar Emp                                                      | erileira                                                              |                        |
|                                                                                                    |                |                                    |                                                                    |                                                                       |                        |
| CMPREITEIRA Opcão para pesquisar se a                                                                                                    | CNPJ           | e status e vis                     |                                                                    | ATIVAR / INATIVAR                                                     |                        |
| EMPREITEIRA DIEGO RIBEIRO SOUSA empreiteira já está cadastrada. A                                                                        | 11992114000181 |                                    | 1º                                                                 |                                                                       | *                      |
| EMPREITEIRA DIOGO CAVALCANTI CASTRO<br>Nome da empresa.                                                                                  | 05160366000141 |                                    | R                                                                  |                                                                       | <b>*</b> 2)            |
| EMPREITEIRA ERICK SOUZA FERNANDES                                                                                                    | 35369117000121 | Para altera                        | ar o cadastro                                                      |                                                                       | •                      |
| EMPREITEIRA VITOR CAVALCANTI FERREIRA                                                                                                    | 05378758000181 | de uma en                          | npreiteira.                                                        |                                                                       | ×                      |
| TRC MOBILE                                                                                                    | 09416648000118 |                                    | ø                                                                  |                                                                       | *                      |
|                                                                                                    |                | obs.: Ao inativa<br>funcionário de | Opção de A<br>da empreito<br>r o cadastro da e<br>ta empresa soria | tivar/Inativar c<br>eira.<br>Impreiteira, todos<br>o inativados també | o cadastra<br>os<br>m. |

Atenção! As informações existentes neste documento são de uso restrito.

Data: 17/11/2017

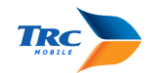

Empreiteiras Cadastrar, alterar, visualizar documentos e alojamentos

| ADICIONAR EMPREITEIRA<br>Vottar Salvar | Todos os campos indentificados com * são de<br>preenchimento obrigatório.       |                                                                                                    |
|----------------------------------------|---------------------------------------------------------------------------------|----------------------------------------------------------------------------------------------------|
| DADOS DA EMPREITEIRA                   |                                                                                 | Digitar o CNPJ da Empresa, este campo irá<br>validar se o CNPJ já está cadastrado na obra<br>e se o número está correto       |
| Razão Social *                         |                                                                                 | CNPJ *                                                                                                    |
| Nome Fantasia *                        | Tipo de contrato * Selecione                                                    | Informar se a empresa é SPE                                                                                                   |
| Cód. Fornecedor SAP/TOTVS *            | Número de contrato<br>SPE - Empreiteira Própria<br>Contratada<br>Sub-contratada | Empreiteira Própria, Contratada ou<br>Subcontratada (empresas que irão<br>prestar serviço na Obra, mas são<br>quarteirizadas) |
| CONTATO                                |                                                                                 |                                                                                                    |

Atenção! As informações existentes neste documento são de uso restrito.

Data: 17/11/2017

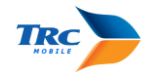

### Empreiteiras

Cadastrar, alterar, visualizar documentos e alojamentos

| Nome Contato *                                 | Dados do contato da empreiteira que é o<br>responsável pelos funcionários e seus<br>respectivos documentos e vencimentos,<br>pode ser informado mais de um contato. | Telefone * Celular                                                                                                |
|------------------------------------------------|----------------------------------------------------------------------------------------------------|----------------------------------------------------------------------------------------------------|
| ENDEREÇOS                                      | Os empreiteiros receberão os alertas de documentos vencidos e invalidados através dos dados informados                                                              |                                                                                                    |
| Usar o Endereço: *                             | em E-mail * do contato.                                                                                                    |                                                                                                    |
| Adicione um endereço                           |                                                                                                    | ✓ Mais endereços                                                                                                  |
| DOCUMENTAÇÃO                                   | Importante n<br>PPRA e PCMS<br>todos os func                                                                                                    | nanter atualizada a data de Vencimento do<br>60, quando vencidos os mesmos bloqueiam<br>cionários da empreiteira. |
| Início Operação *                              | Emissão PPRA *                                                                                                    | Vencimento PPRA *                                                                                                 |
| insira uma data                                | insira uma data                                                                                                    | insira uma data                                                                                                   |
| CPA                                            | Emissão PCMSO *                                                                                                    | Vencimento PCMSO *                                                                                                |
| N/A                                            | insira uma data                                                                                                    | insira uma data                                                                                                   |
| Termo de abertura     Apólice de seguro mensal |                                                                                                    | Apólice de seguro de funcionário                                                                                  |
| Cipeiro Contrato Trabalho/Prestação serviços   |                                                                                                    | Livro de inspeção                                                                                                 |

Atençãol As informações existentes neste documento são de uso restrito.

Data: 17/11/2017

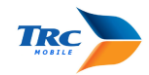

Mais endereços...

o endereço da empreiteira, preenchimento obrigatório

Clicar aqui para inserir

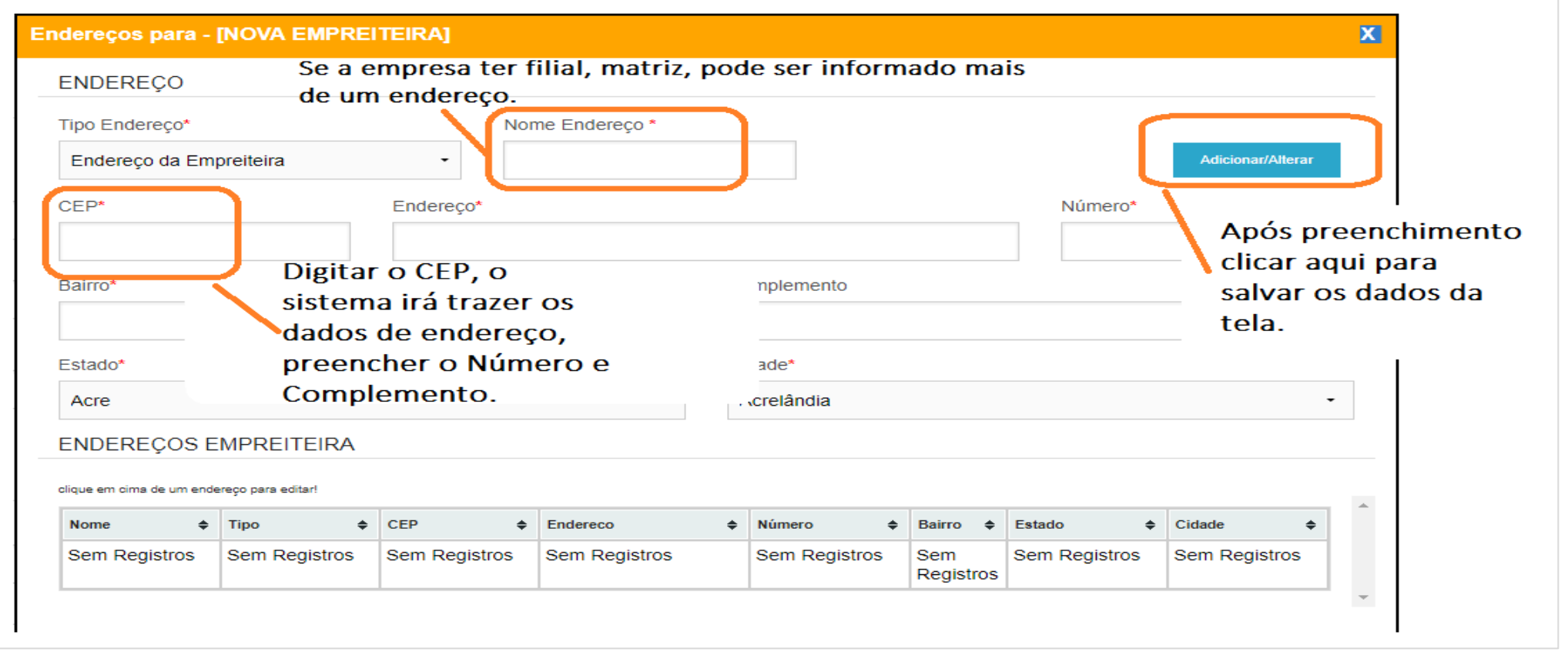

Atenção! As informações existentes neste documento são de uso restrito.

Data: 17/11/2017

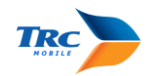

Alojamentos Cadastrar, alterar, visualizar alojamentos

ALOJAMENTOS: (Cadastrar/alterar alojamentos – Visualizar e controlar quantidade de funcionários alojados)

睂

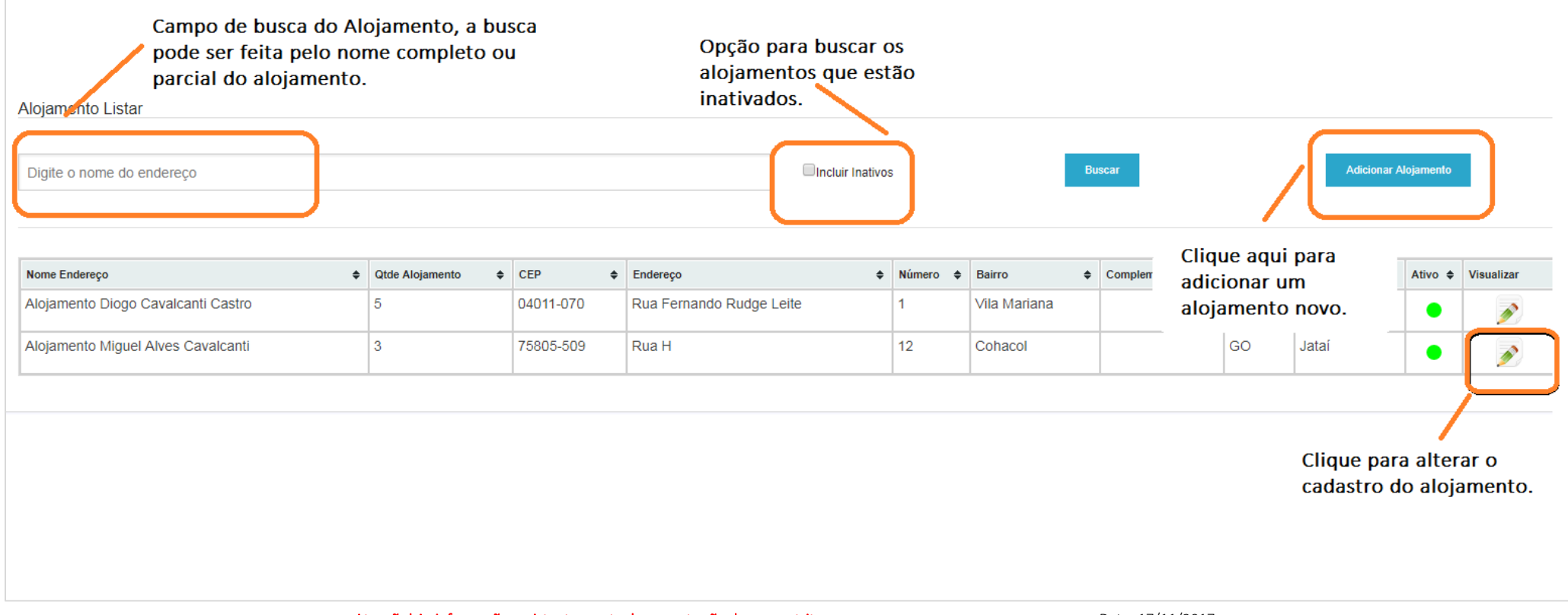

Atenção! As informações existentes neste documento são de uso restrito.

Data: 17/11/2017

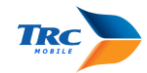

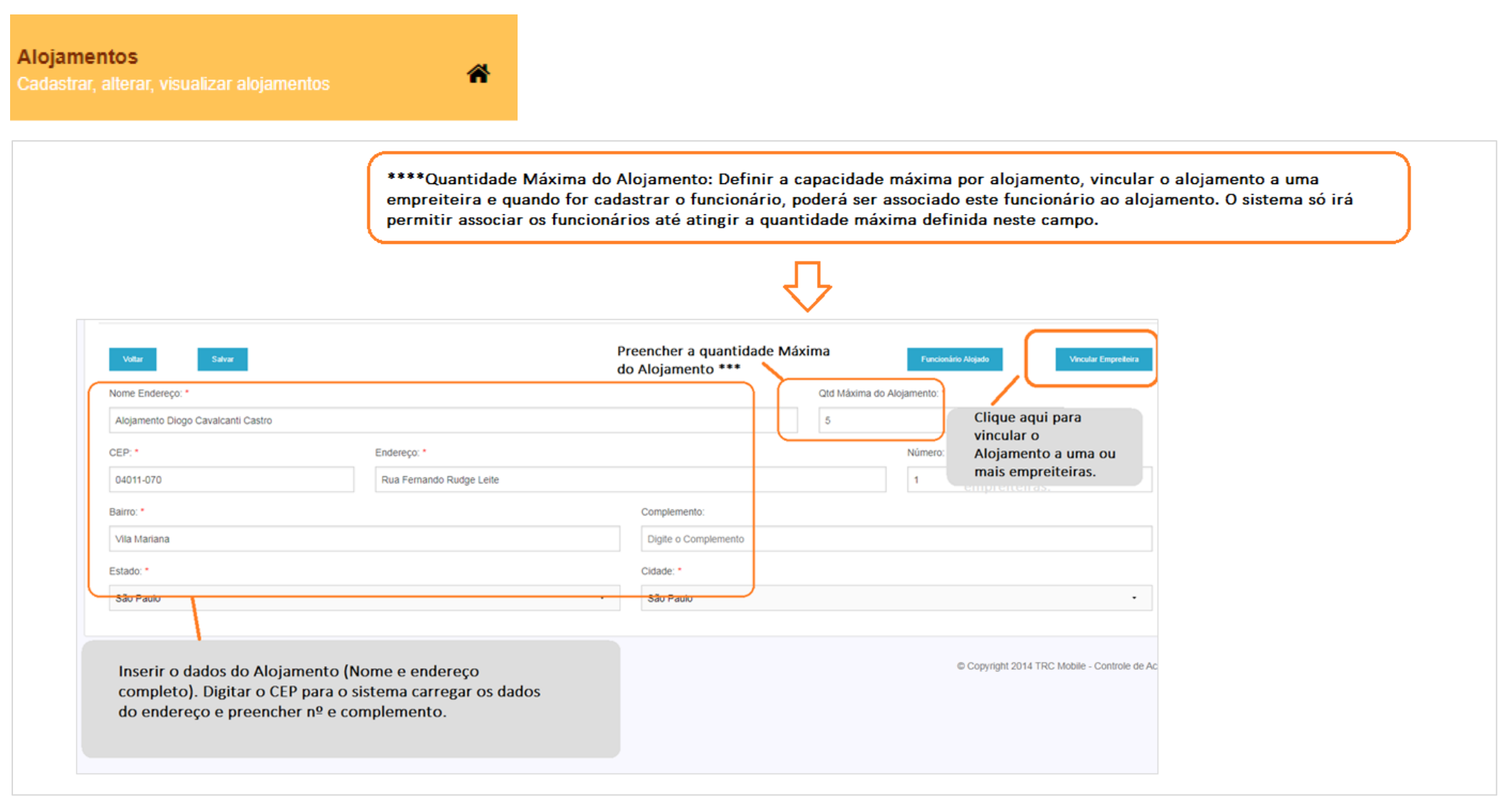

Atenção! As informações existentes neste documento são de uso restrito.

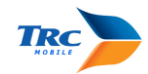

Alojamentos Cadastrar, alterar, visualizar alojamentos

Â

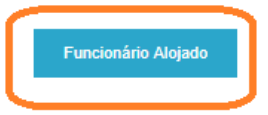

Funcionário Alojado, após o cadastro e associação dos funcionários no alojamento, através deste botão pode ter uma rápida visualização dos funcionários que já estão alojados.

| Dados do Alojamento                |                          |
|------------------------------------|--------------------------|
| Alojamento                         | Capacidade de Alojamento |
| Quantidade de Alojados             |                          |
| Alojamento Diogo Cavalcanti Castro |                          |
| 5 Quantidade máxima                |                          |
| 1 Quantidade alojados              |                          |
|                                    |                          |

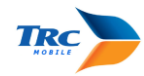

| Alojamentos<br>Cadastrar, alterar, visualizar alojamentos | *                                                                       |                                                                                   |                                                                                                    |
|-----------------------------------------------------------|-------------------------------------------------------------------------|-----------------------------------------------------------------------------------|----------------------------------------------------------------------------------------------------|
| Vincular Empreiteira                                      |                                                                         |                                                                                   |                                                                                                    |
| Selecione a Obra<br>TRC OBRA 1                            | - Fi                                                                    | Itrar por Empreiteira                                                             | Fitrar Empreiteira                                                                                                    |
| Empreiteiras<br>Obra                                      | Em                                                                      | preiteira                                                                         | Associar Empreiteira                                                                                                    |
| Empreiteiras Associadas ao Alojamento                     |                                                                         |                                                                                   | Desassociar Empreiteira                                                                                                    |
|                                                           | Em                                                                      | preiteira                                                                         |                                                                                                    |
| TRC OBRA 1                                                | En                                                                      | npreiteira Diego Ribeiro Sousa                                                    |                                                                                                    |
| 1 )Selecionar a Obra que<br>cadastrará o alojamento       | 2)Digitar o nome da<br>empreiteira e clicar em<br>"Filtrar Empreiteira" | 3)Após Selecionar o<br>nome da empreiteira<br>clique em "Associar<br>empreiteira" | 4)<br>Se necessário desvincular o<br>alojamento da empreiteira, clicar no<br>nome da empreiteira e em<br>"desassociar empreiteira" |
| oltar para tela anterior e clicar                         | em<br>Atenção! As informações existe                                    | atvar<br>ntes neste documento são de uso restrito.                                | Data: 17/11/2017                                                                                                    |

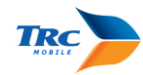

Funcionários próprios e terceiros Cadastrar, alterar, visualizar documentos e exames

# FUNCIONÁRIOS próprios e terceiros: (Cadastrar – Importar – Alterar – Visualizar documentos e funcionários)

| FUNCIONÁRIOS       Campo de busca do funcionário. A busca pode ser feita pelo         Nome, Empreiteira ou CPF.       Narque para visualizar func. inativos.         Ex: nome do funcionário, empreiteira ou CPF para filtrar       Marque para visualizar func. inativos.         Opção para buscar os funcionários que estão inativados. |                              |                                       |           |             | Cliqu<br>novo<br>IMPO<br>funci | e aqui p<br>funcion<br>ORTAR c<br>Onário<br>Adicionar Fun | oara ADICI<br>nário OU<br>o cadastro<br>de outra c | ONAR um<br>de um<br>obra. |
|----------------------------------------------------------------------------------------------------|------------------------------|---------------------------------------|-----------|-------------|--------------------------------|-----------------------------------------------------------|----------------------------------------------------|---------------------------|
| FUNCIONÁRIO                                                                                                    | FUNÇÂO                       | ♦ EMPREITEIRA                         | ♦ CPF     | <b>♦</b> RG | ÷                              | STATUS 🖨                                                  | VISUALIZAR                                         | ATIVAR / INATIVAR         |
| BRUNO CORREIA MARTINS                                                                                                    | Pintor                       | Empreiteira Erick Souza Fernandes     | 232162898 | 77 232.1    | 62.898-77                      |                                                           |                                                    |                           |
| CARLOS MACHADO                                                                                                    | Proprietário                 | TRC Mobile                            | 760049861 | 86 760.     | Ativar/                        | / Inativa                                                 | ar o                                               | *                         |
| DANIEL SOUSA RIBEIRO                                                                                                    | Tec. em Seg. do Trabalho III | Empreiteira Diego Ribeiro Sousa       | 373373442 | 44 373.     | cadast                         | ro do fi                                                  | uncionário                                         | ).                        |
| DAVI ARAUJO CAVALCANTI                                                                                                    | Armador                      | Empreiteira Vitor Cavalcanti Ferreira | 935231288 | 03 20       |                                |                                                           |                                                    | *                         |
| GABRIEL DOS ANJOS                                                                                                    | Tec. em Seg. do Trabalho III | Empreiteira Diego Ribeiro Sousa       | 733391067 | 97 733.3    | 91.067-97                      |                                                           |                                                    | *                         |
| SABRIEL MARTINS DIAS                                                                                                    | Pedreiro                     | Empreiteira Erick Souza Fernandes     | 831343626 | 35 831.3    | 43.626-35                      |                                                           |                                                    | 1                         |
| MATHEUS CARVALHO ROCHA                                                                                                    | Vigilante                    | Empreiteira Diego Ribeiro Sousa       | 133173944 | 62          |                                | /                                                         |                                                    | 1                         |
| RAFAELA MARTINS                                                                                                    | Encarregada                  | Empreiteira Diogo Cavalcanti Castro   | 355241254 | 92 Clio     | que para<br>lastro de          | a altera<br>o funcio                                      | r o<br>onário.                                     | *                         |
|                                                                                                    |                              |                                       |           |             |                                |                                                           |                                                    |                           |

Atenção! As informações existentes neste documento são de uso restrito.

Data: 17/11/2017

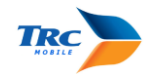

Funcionários próprios e terceiros Cadastrar, alterar, visualizar documentos e exames

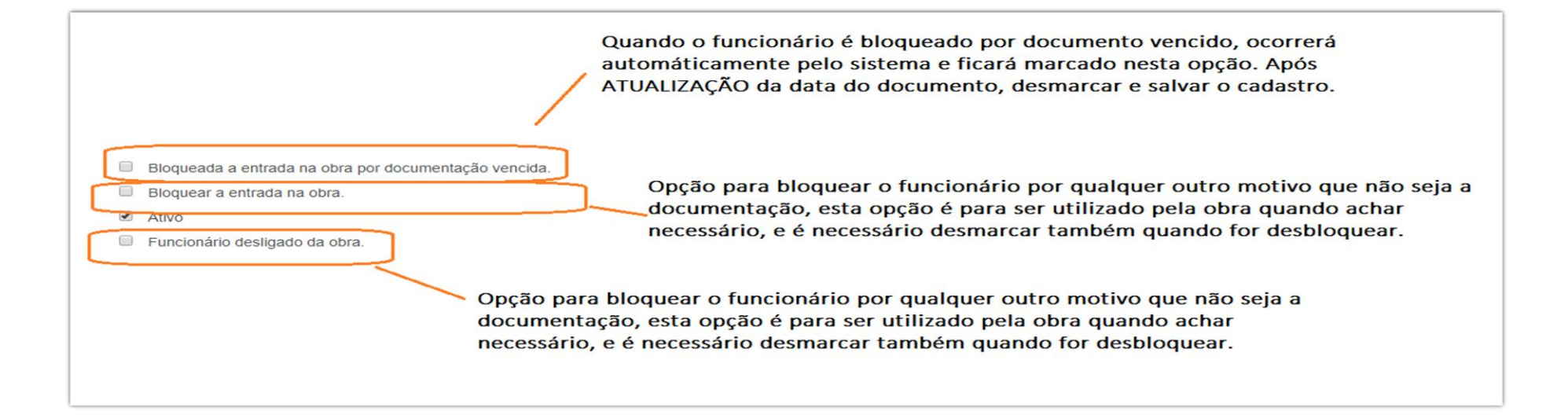

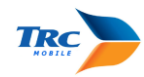

Funcionários próprios e terceiros Cadastrar, alterar, visualizar documentos e exames

2

#### Iniciar o cadastro sempre preenchendo o número do CPF, este campo irá validar se o CPF é um número válido, se está cadastrado na obra ou se está

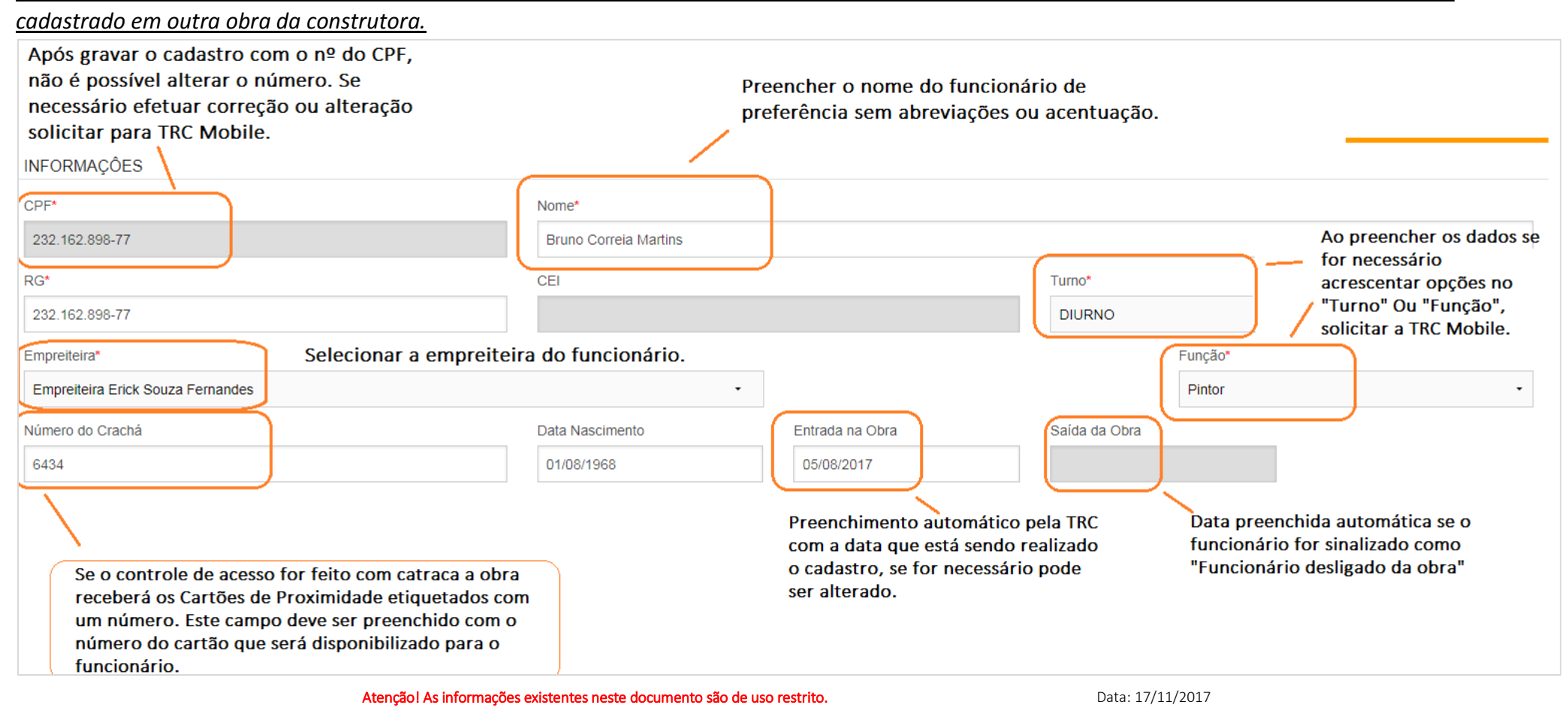

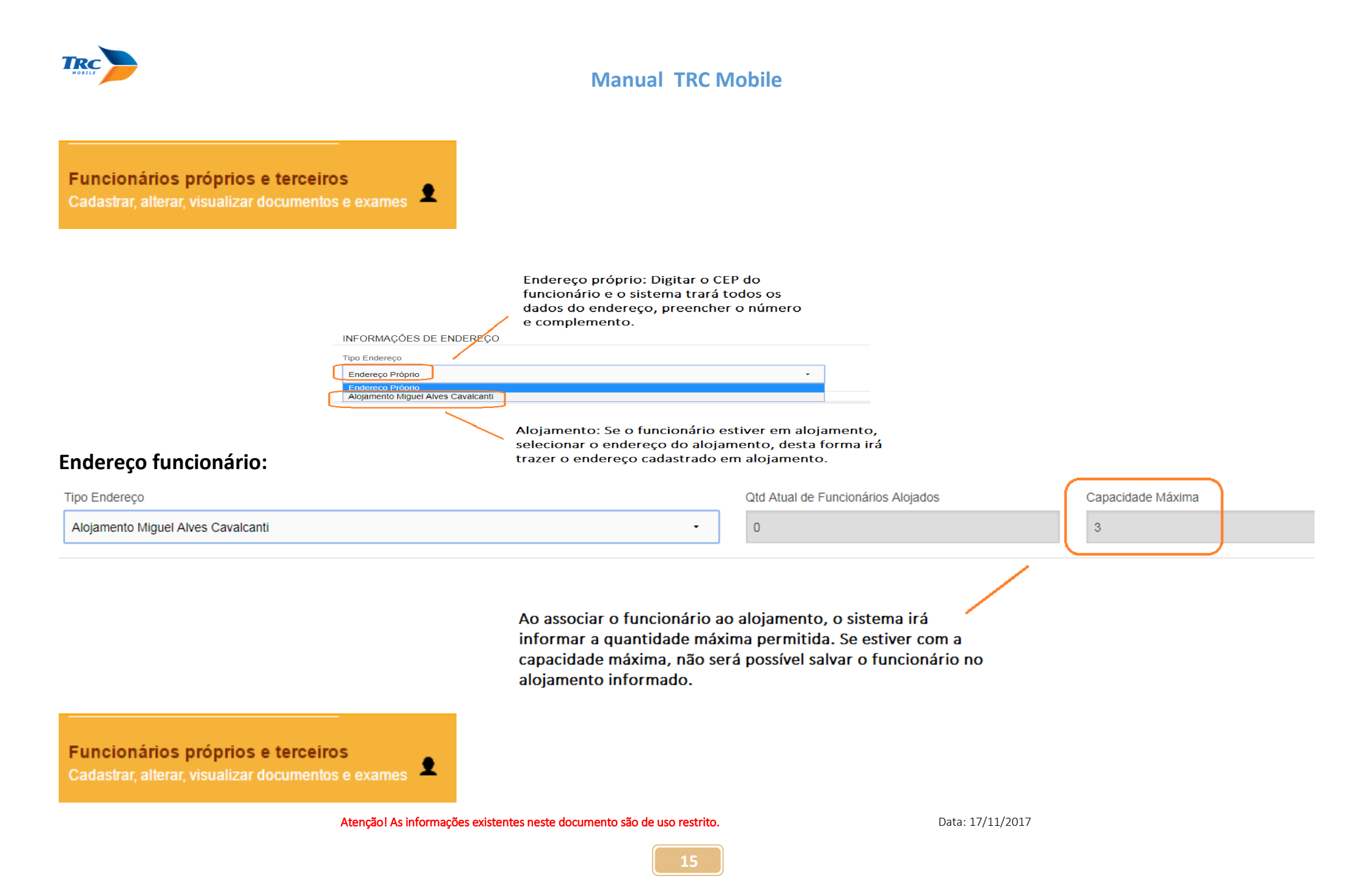

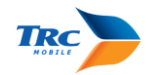

### **EXAMES FUNCIONÁRIOS**

Os alertas de documentação vencida e a vencer é disparado de acordo com as datas de vencimentos dos documentos preenchidos na tela de cadastro do funcionário, na tela de Exames Clínicos. Desta forma é importante preencher da forma correta para que o funcionário não seja bloqueado indevidamente. OBS. Os campos marcados com \* são obrigatórios e devem ser preenchidos!

Os campos de documentação que não possuem \* não são obrigatórios o preenchimento de acordo com a forma que forem preenchidos:

| Integração - obra*                                                                                                    | Vcto. NR18*                                               | Vcto. NR5 (N/A ● Não ◎ Sim ◎ )     | Vcto. NR6 ( N/A o Não o Sim o )  |  |  |
|----------------------------------------------------------------------------------------------------|-----------------------------------------------------------|------------------------------------|----------------------------------|--|--|
| 05/10/2015                                                                                                    | 06/10/2015                                                | insira uma d                       | 08/10/2015 <                     |  |  |
| Vcto. Trein. Espec. ( N/A * N                                                                                                    | ăo ◎ Sim ◎ ) Vcto. NR10 (N/A ◎ Não ⊛ Sim ◎                | ) Vcto. NR33 ( N/A • Não • Sim • ) | Vcto. NR35 ( N/A o Não e Sim o ) |  |  |
| insira uma data 🚹                                                                                                    | insira uma data 🔶                                         | 11/10/2015 🔶 🗘                     | insira uma data                  |  |  |
| N/A => "Não se a<br>tiver necessidade o                                                                                                    | plica" – utilize esta opção<br>do exame / curso / treinam | quando o tipo de função<br>nento.  | do funcionário não               |  |  |
| Não => utilize esta opção quando o tipo de função do funcionário obrigar ter o exame /<br>curso / treinamento, mas o funcionário não tem.                                                   |                                                           |                                    |                                  |  |  |
| Sim => utilize esta opção quando o tipo de função do funcionário obrigar ter o exame / curso / treinamento e o funcionário tem. Neste caso será obrigatório preencher a data do vencimento. |                                                           |                                    |                                  |  |  |

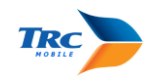

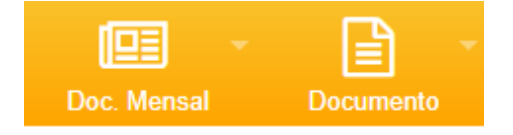

DOCUMENTOS : DOC MENSAL OU DOCUMENTO (INICIAL)/ EMPRESA OU FUNCIONÁRIOS:

Sobre Formato dos arquivos e a forma que precisa ser renomeado os arquivos

# Antes de fazer o Upload da documentação no sistema primeiro é necessário seguir os seguintes passos:

- Digitalizar a documentação em arquivo PDF, documentos que tenham apenas uma página, pode ser digitalizado em um único arquivo. Documentos que tenham mais de uma folha, digitalizar em arquivos individuais.
- Renomear o documento com o CPF se for documentação de funcionário, e com o CNPJ se for documento da empresa conforme exemplo na próxima página, se o documento não for identificado corretamente, com o CPF ou CNPJ o sistema não reconhecerá o arquivo ( o formato do CPF ou do CNPJ pode se separado por ponto, ou sem ponto).

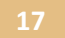

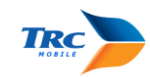

# Diferença entre DOC MENSAL & DOCUMENTOS

Doc. mensal: Associar documentos sociais e fiscais da empresa (Folha de Pagto., CAGED, GFIP, ISS, INSS etc.) e do funcionário (Vale Refeição, Cartão de Ponto etc.) Toda documentação necessária para fazer a medição dos serviços prestados para construtora.

Documentos: associar documentos da empresa (PPRA, PCMSO etc.) e do funcionário (CPF, RG, ASO, NR, Ficha de EPI, Ficha de Registro etc.). Toda documentação inicial necessária quando irá iniciar os trabalhos na obra, ou atualização de exames.

Upload documentos:

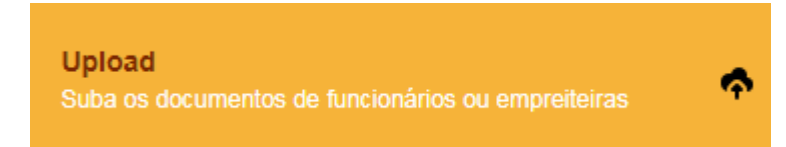

Data: 17/11/2017

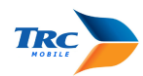

| UPLOAD DO DOCUMENTO                                                        |                                                                  |
|----------------------------------------------------------------------------|------------------------------------------------------------------|
| Dados para Upload     Oc. Mensal     Oc. Inicial     Selecione os arquivos | Selecione se irá fazer<br>upload de Doc.mensal<br>ou Doc.inicial |

#### UPLOAD DO DOCUMENTO

| Dados para Upload                |  |
|----------------------------------|--|
| Doc. Mensal     Oc. Inicial      |  |
| Selecione os arquivos            |  |
| 14 Documentos salvo com sucesso! |  |

O sistema irá mostrar quantos arquivos foram feito Upload, e nos arquivos com vários documentos, ele irá mostrar quantas páginas tem o arquivo, no exemplo inserimos um arquivo PDF com todos os documentos do funcionário

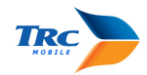

# Associar documentos:

Associar Associe o documento digitalizado ao funcionário/empreiteira

### ASSOCIAR DOCUMENTOS

Empreiteira Funcionario

Selecione se irá associar documentos empresa ou funcionário

Atenção! As informações existentes neste documento são de uso restrito.

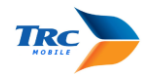

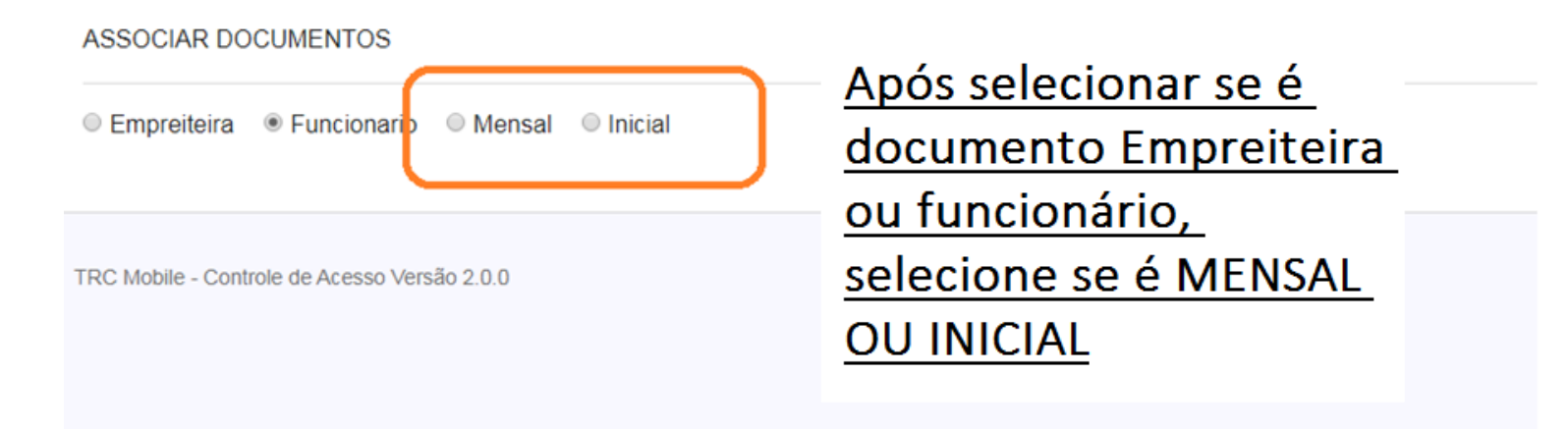

Mudança importante: Para associar, validar, visualizar ou inativar os documentos, os campos "empreiteiras" e "funcionários" não trabalhavam em conjunto.

Quando trabalhávamos o documento da empresa, selecionávamos somente o nome da empresa e quando trabalhávamos o documento do funcionário, selecionávamos somente o funcionário. Agora para associar, validar, visualizar ou inativar o documento do funcionário, é necessário primeiro selecionar a empresa dele.

Atenção! As informações existentes neste documento são de uso restrito.

Data: 17/11/2017

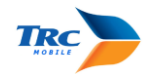

### ASSOCIAR DOCUMENTOS Selecionar se é empreitera ou funcionário

| Empreiteira      Funcionario                                                  | Mensal 💿 Inicial | Selecionar se é Mens | sal ou Inicial    |                                                    |   |
|-------------------------------------------------------------------------------|------------------|----------------------|-------------------|----------------------------------------------------|---|
| Empreiteiras:                                                                 |                  | Funcionário(a):      |                   | Nome:                                              |   |
| Construsec Empreiteira de Mao de Obra I                                       | Lt -             | Felipe               | •                 | Escreva aqui o nome da empreiteira/ funcionário(a) |   |
| Se for documento Empresa, selecionar o nome da empresa<br>Filter              |                  |                      |                   | uncionário e o                                     |   |
| NOME                                                                          | CPF/CNPJ         |                      | DATA e HORA do    | UPLOAD                                             |   |
| Felipe                                                                        | 127.068.467-12   |                      | 20/09/2018 16:53: | 56                                                 |   |
| TRC Mobile - Controle de Acesso Versão 2.0.0 © Copyright 20                   |                  |                      |                   |                                                    | 0 |
| Após clicar em filtrar, clicar na linha para começar a associar os documentos |                  |                      |                   |                                                    |   |

Atenção! As informações existentes neste documento são de uso restrito.

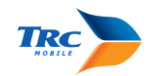

| f296656820d68276980010045400b123.pdf 1 / 14                                                                                           | • =        |                                                                                                    |
|----------------------------------------------------------------------------------------------------|------------|----------------------------------------------------------------------------------------------------|
|                                                                                                    | - <b>v</b> | Página 1                                                                                                    |
|                                                                                                    |            | Documento     Vencimento       Tipo de documento                                                                                                    |
|                                                                                                    |            | Página 2                                                                                                    |
| ADVERTÊNCIA                                                                                                    | #<br>+     | Documento     Vencimento       Tipo de documento <ul> <li>Descartar</li> <li>Descartar</li> </ul> <ul> <li>Descartar</li> </ul> <ul> <li>Descartar</li> </ul> |
| Atenção!                                                                                                    | -          | Página 3                                                                                                    |
| A configuração do scanner deve ser uma (1) imagem por página, formato JPG, com qualidade baixa e de preferência<br>em preto e branco. |            | Documento     Vencimento     ·                                                                                                    |

Para associar um arquivo com vários documentos, o PDF irá mostrar o nº da página, basta associar ao lado de acordo com o nº da página. (associar ou descartar)

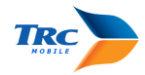

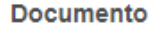

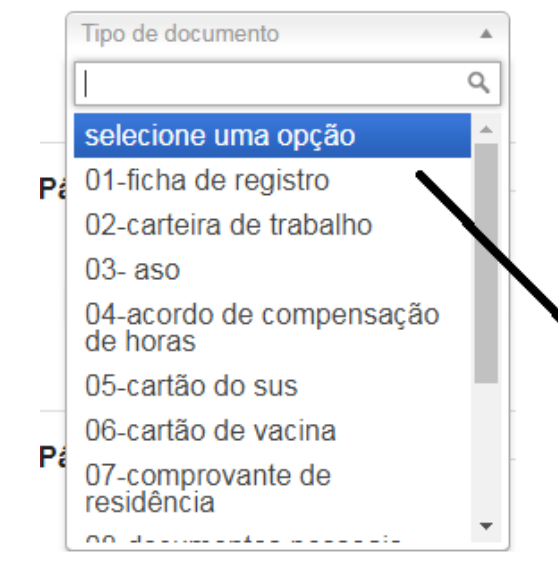

Para selecionar o tipo de documento, pode escolher o nome do documento na lista, ou digitar o nome do documento.

Página 1 —

Documento

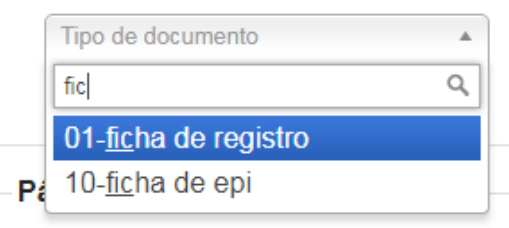

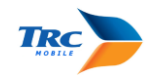

| Página 1  |            |             |
|-----------|------------|-------------|
| Documento | Vencimento |             |
| 03- aso   | •          | 🗆 Descartar |
|           |            | <br>)       |

Para os documentos que possuem campo de data (vencimento) para preenchimento no sistema, a data será preenchida no momento da associação e preenchida diretamento no sistema.

| Documento         |   | Vencimento |           |
|-------------------|---|------------|-----------|
| Tipo de documento | • |            | Descartar |
|                   |   |            |           |

os documentos descartados, a página do documento descartado será eliminada do arquivo. Quando o arquivo com vários arquivos for visualizado, não mostrará a página do arquivo descartado.

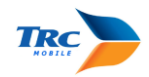

| 53.001.002-03 05300100203.JPG TRC Mobile | Dados Nome: Felipe CPF/CNPJ: 127.068.467-12 Selecione o tipo dos documentos não descartados.                                                                                                    |
|------------------------------------------|----------------------------------------------------------------------------------------------------|
|                                          | Página 1         Documento       Vencimento         Tipo de documento       Image: Comparison of the second second sec |

Ao inserir um arquivo com várias páginas, o sistema vai contar a quantidade de páginas e para concluir o processo de associação, tem que associar ou descartar cada uma das páginas listadas. Se deixar alguma página sem associar ou descartar e tentar salvar, o sistema não permitirá salvar

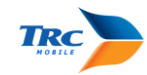

# Validar Doc Mensal ou Documento:

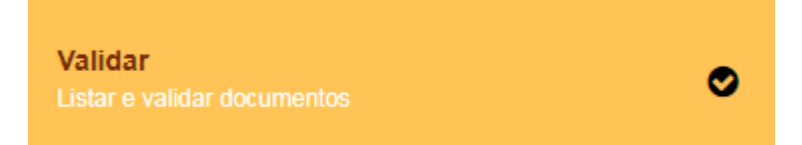

### Selecionar Empreiteira ou funcionário

|   | VALIDAR DOCUMENTOS                    |                           | Selecionar Mer             | nsal ou in       | icial                                                                                                  |  |  |  |  |  |
|---|---------------------------------------|---------------------------|----------------------------|------------------|----------------------------------------------------------------------------------------------------|--|--|--|--|--|
|   | © Empreiteira ⊛ Funcionario           | ⊃ Mensal   ● Inicial      |                            |                  |                                                                                                    |  |  |  |  |  |
|   | Construsec Empreiteira de Mao de Obra | i Lt -                    | Funcionano(a):             | -                | Nome.<br>Escreva aqui o nome da empreiteira/ funcionário(a)                                            |  |  |  |  |  |
| / | Filter<br>Se for docu<br>selecionar   | umento da e<br>nome da em | mpresa,<br>ppresa.         |                  | <ul> <li>Se for documento funcionário, selecionar</li> <li>nome da empresa e do funcionário</li> </ul> |  |  |  |  |  |
|   | NOME                                  | CPF/CNPJ                  |                            | DATA e HORA d    | o UPLOAD                                                                                               |  |  |  |  |  |
|   | Felipe                                | 127.068.467-12            |                            | 20/09/2018 16:53 | :56                                                                                                    |  |  |  |  |  |
|   | Após selecionar a<br>resultado.       | as opções, cli            | icar em filtrar e na linha | com o            |                                                                                                    |  |  |  |  |  |

Atenção! As informações existentes neste documento são de uso restrito.

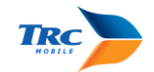

O arquivo feito upload inicialmente tinha 14 páginas, mas na associação apenas 6 foram associadas e o restante descartadas, desta forma na validação irá mostrar apenas as páginas associadas.

| 0d5ccc84d90eb3b09b214f9714406616.pdf                           | 1/6                         |                                    | ¢           | Ŧ | ē | _ Dados                                                                                                    |       |
|----------------------------------------------------------------|-----------------------------|------------------------------------|-------------|---|---|----------------------------------------------------------------------------------------------------|-------|
|                                                                |                             |                                    |             |   |   | Nome: Felipe<br>CPF/CNPJ: 127.068.467-12                                                                                                    | alvar |
| ASO                                                            |                             |                                    |             |   | * | Página 1       Documento       03- aso       *       30/09/2019   Descartar                                                                                                    |       |
|                                                                | Atenção!                    |                                    |             |   | + | Página 2                                                                                                    |       |
| A configuração do scanner deve ser uma (<br>em preto e branco. | l) imagem por página, forn  | nato JPG, com qualidade baixa e de | preferência |   | - | Documento Vencimento 03- aso  Vencimento Documento Docum |       |
| Desta forma teremos uma boa imagem pa                          | ra visualiza online e impre | ssão, com upload muito mais rápido | ).          |   |   | ·                                                                                                    |       |

Para validar o documento, basta salvar sem marcar o documento como "descartar" se for para recusar o documento, clicar em "descartar" e informar o motivo.

Atenção! As informações existentes neste documento são de uso restrito.

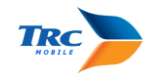

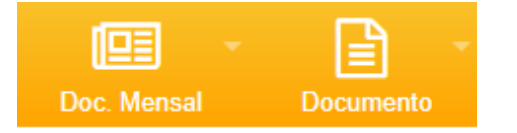

# Inativar Doc Mensal ou Documento:

|                                                                                                    | Dados<br>Nome: Felipe<br>CPF/CNPJ: 127.068.467-12 |                     | Salva      |
|----------------------------------------------------------------------------------------------------|---------------------------------------------------|---------------------|------------|
|                                                                                                    | Página 1                                          |                     |            |
| ASO                                                                                                    | Documento<br>02-CARTEIRA DE TRABALHO              | Vencimento          | Inativar   |
|                                                                                                    | Página 2                                          |                     |            |
| Atenção!                                                                                                    | Documento                                         | Vencimento          | Inativar   |
| A configuração do scanner deve ser uma (1) imagem por página, formato JPG, com qualidade baixa e de preferência | 03- ASO                                           | 2019-09-30 00:00:00 |            |
| em preto e branco.                                                                                              | Página 3                                          |                     |            |
| Desta forma teremos uma boa imagem para visualiza online e impressão, com upload muito mais rápido.             |                                                   |                     |            |
| O nome do arquivo deve ter todos os números do CPF, com 11 dígitos, sem ponto e traco que o sistema irá         | O2-CARTEIRA DE TRABALHO                           | Vencimento          | 💷 Inativar |

Para inativar os documentos, selecionar o ou os documentos para serem inativados e salvar.

Atenção! As informações existentes neste documento são de uso restrito.

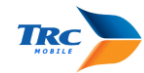

Visualizar documentos:

Visualizar

⊠

Atenção! As informações existentes neste documento são de uso restrito.

Data: 17/11/2017

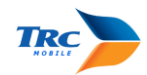

| VISUALI          | VISUALIZAR DOCUMENTOS Selecionar o tipo de documento             |                                  |                                            |                          |                                        |                                                                         |                |  |  |  |  |  |
|------------------|------------------------------------------------------------------|----------------------------------|--------------------------------------------|--------------------------|----------------------------------------|-------------------------------------------------------------------------|----------------|--|--|--|--|--|
| • Emp            | oreiteira 💿 Funcionario 🔍 Mensal                                 | Inicial                          |                                            |                          |                                        |                                                                         |                |  |  |  |  |  |
| Empreiteir       | as:                                                              |                                  | Funcionário(a):                            |                          | Nome:                                  | Nome:                                                                   |                |  |  |  |  |  |
| Empreite         | ira Vinicius Dias Santos 13.11                                   | -                                | Todos                                      |                          | Escreva a                              | Escreva aqui o nome da empreiteira/ funcionário(a)                      |                |  |  |  |  |  |
| Tipo do Do       | ocumento                                                         | ſ                                | Status do Documento: Associado / Validado  |                          |                                        |                                                                         |                |  |  |  |  |  |
| Todos            | Л                                                                | -                                | Selecione:                                 |                          | - Filtrar                              |                                                                         |                |  |  |  |  |  |
| Sele             | cionar o tipo de doc                                             | umento                           | selecionar o stat                          | us do document           | t <mark>o: (</mark> pende              | nte de associação, va                                                   | alidado, ou    |  |  |  |  |  |
|                  |                                                                  |                                  | inativado, etc.)                           |                          |                                        |                                                                         |                |  |  |  |  |  |
| #ID              | NOME                                                             | CPF/CNPJ                         | DATA e HORA do UPLOAD                      | TIPO DOC.                | DATA ASSOCIAD                          | O DATA VALIDADO                                                         | DATA INATIVADO |  |  |  |  |  |
| 897982           | Gustavo Costa Cavalcanti 16.11                                   | 623.386.733-95                   | 16/11/2018 15:58:51                        | Ficha de EPI             | 16/11/2018 16:01:                      | 19 16/11/2018 16:03:05                                                  | Doc. Ativo     |  |  |  |  |  |
| 897976           | Gustavo Costa Cavalcanti 16.11                                   | 623.386.733-95                   | 16/11/2018 15:58:51                        | ASO                      | 16/11/2018 16:01:                      | 19 16/11/2018 16:03:04                                                  | Doc. Ativo     |  |  |  |  |  |
|                  |                                                                  |                                  |                                            |                          |                                        |                                                                         | 2000, 100      |  |  |  |  |  |
| 897983           | Gustavo Costa Cavalcanti 16.11                                   | 623.386.733-95                   | 16/11/2018 15:58:51                        | Ficha de Registro        | 16/11/2018 16:01:*                     | 19 16/11/2018 16:03:05                                                  | Doc. Ativo     |  |  |  |  |  |
| 897983<br>897979 | Gustavo Costa Cavalcanti 16.11<br>Gustavo Costa Cavalcanti 16.11 | 623.386.733-95<br>623.386.733-95 | 16/11/2018 15:58:51<br>16/11/2018 15:58:51 | Ficha de Registro<br>CPF | 16/11/2018 16:01:<br>16/11/2018 16:01: | 19         16/11/2018 16:03:05           19         16/11/2018 16:03:05 | Doc. Ativo     |  |  |  |  |  |

Atenção! As informações existentes neste documento são de uso restrito.

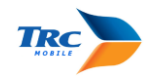

# Consulta de Funcionários – todas as obras:

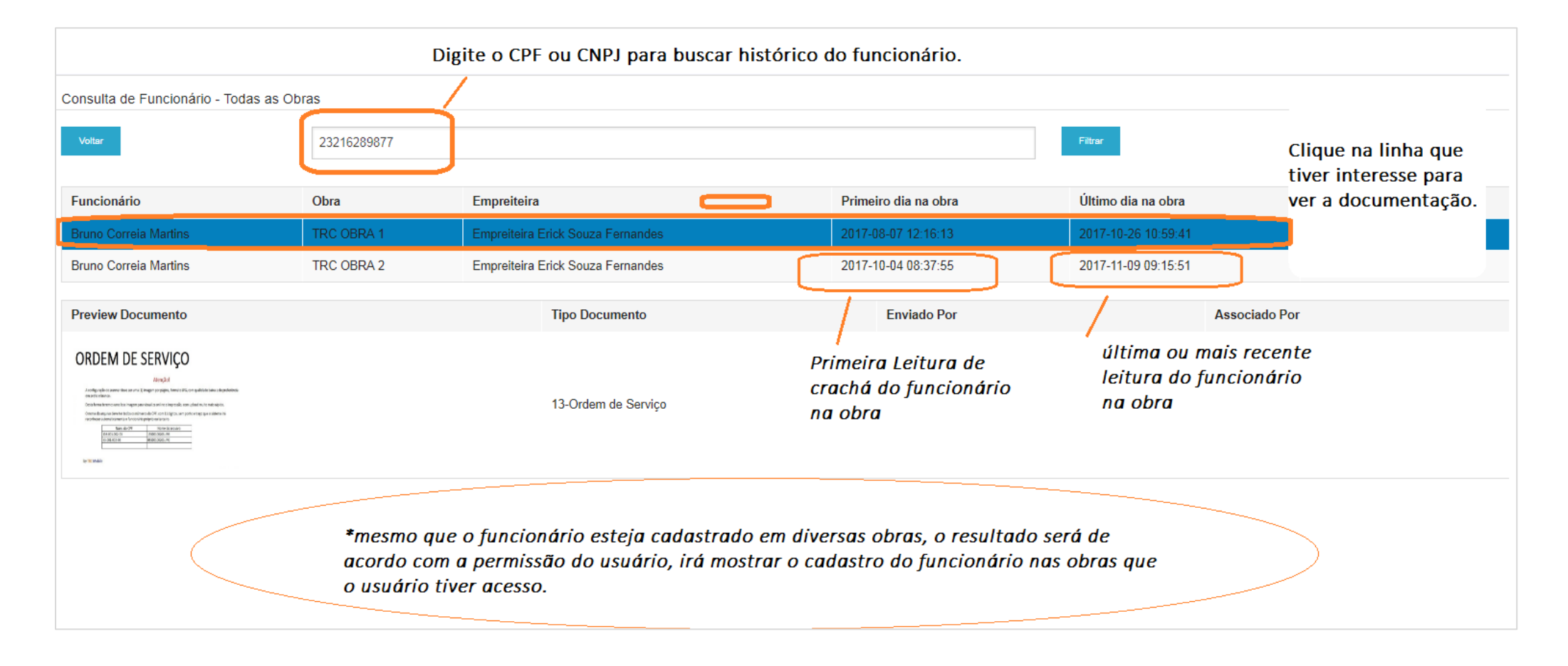

Atenção! As informações existentes neste documento são de uso restrito.

Data: 17/11/2017

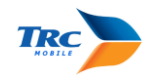

# Download de documentos associados no TRC Mobile

É possível realizar o download dos arquivos que já foram feitos Upload no sistema, independente se eles foram descartados, associados, validados, recusados ou inativados. Basta acessar em "Relatórios" conforme informações abaixo:

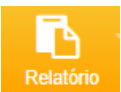

🚯 20 - Auditoria de Documentos

Selecione os dados da empresa ou do funcionário que deseja fazer o download

Atenção! As informações existentes neste documento são de uso restrito.

Data: 17/11/2017

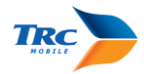

| 20 - Auditoria de Documentos                        |                                                                                                |                    |
|-----------------------------------------------------|------------------------------------------------------------------------------------------------|--------------------|
| Apresenta a situação da documentação do funcionário | ou empreileira                                                                                 |                    |
| Ano 1                                               | Més 2                                                                                          |                    |
| Selecione                                           | - Selecione -                                                                                  |                    |
| Obra* 3<br>(1) selecionadas                         | Empreiteira 4<br>(1) selecionadas Marcar Tudo                                                  |                    |
| Funcionário 5<br>( 0 ) selecionados                 | Marcar Tudo Gerar Relatorio                                                                    | 6                  |
|                                                     | Selecionar Ano e Mês, somente se for Doc Mensal, o Ano e Mês será referedo Doc Mensal. $1 E 2$ | ente a competência |
|                                                     | Selecionar a Obra 3                                                                            |                    |
|                                                     | Selecionar Empreiteira 4                                                                       |                    |
|                                                     | Selecionar Funcionário 5                                                                       |                    |
|                                                     | Clicar em Gerar 6<br>relatório                                                                 |                    |

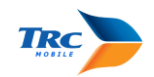

|               |                                   |                                        |                           |              |                |                       |                       | Rela                 | atório          | Audito        | oria de Do         | ocum     | entaç            | ão                 |                          |                   |                |                   |               |               |                                                 |
|---------------|-----------------------------------|----------------------------------------|---------------------------|--------------|----------------|-----------------------|-----------------------|----------------------|-----------------|---------------|--------------------|----------|------------------|--------------------|--------------------------|-------------------|----------------|-------------------|---------------|---------------|-------------------------------------------------|
| TECN          | OLOGIA                            | Clica<br>dese                          | ır nas linh<br>ia fazer o | as co<br>Dow | orres;<br>load | pondente<br>para que  | es aos d<br>e elas fi | ocumento<br>auem lar | os qui<br>anias | e             |                    | Ap<br>qu | ós sel<br>e serã | eciona<br>io feita | ır as linho<br>ıs dowloo | as ref<br>ad, cli | erent<br>car e | es as d<br>m Baix | ocun<br>ar do | nento<br>ncum | ıções<br>entos                                  |
|               |                                   |                                        | , ,                       | Comp         | etência        |                       | Digitaliza            | do                   | ,               | Associad      | lo (A) / Descartad | lo (D)   |                  | 'Validado          | (V) / Recusado           | (R)               |                | Exportar e        | em Excel      | Ba            | ixar Documentos                                 |
| Obra          | Тіро                              | Empreiteira                            | Funcionário               | Ano          | Mês            | Decumento             | Usuário               | Data                 | Hora            | Usuário       | Data               | Hora     | Status           | Usuário            | Data                     | Hora              | Status         | Usuário           | Data          | Hora          | Observação                                      |
| TRC<br>OBRA 1 | Documento Castro -<br>Funcionario | Empreiteira Diogo<br>Cavalcanti Castro | Rafaela<br>Martins        |              |                | ל ל                   | TRC<br>Mobile         | 05/08/2017           | 12:49           | TRC<br>Mobile | 05/08/2017         | 12:59    | D                |                    |                          |                   |                |                   |               |               | arquivo<br>Ilegível                             |
| TRC<br>OBRA 1 | Documento Castro -<br>Funcionario | Empreiteira Diogo<br>Cavalcanti Castro | Rafaela<br>Martins        |              |                | V                     | TRC<br>Mobile         | 05/08/2017           | 12:49           | TRC<br>Mobile | 05/08/2017         | 12:59    | D                |                    |                          |                   |                |                   |               |               | Documento<br>não condiz<br>com o<br>funcionário |
| TRC<br>OBRA 1 | Documento Castro -<br>Funcionario | Empreiteira Diogo<br>Cavalcanti Castro | Rafaela<br>Martins        |              |                | 07-Cart.<br>Vacinação | TRC<br>Mobile         | 05/08/2017           | 13:00           | TRC<br>Mobile | 08/08/2017         | 09:19    | A                | TRC<br>Mobile      | 18/08/2017               | 14:48             | R              |                   |               |               | RG                                              |
| TRC<br>OBRA 1 | Documento Castro -<br>Funcionario | Empreiteira Diogo<br>Cavalcanti Castro | Rafaela<br>Martins        |              |                |                       | TRC<br>Mobile         | 05/08/2017           | 13:00           | TRC<br>Mobile | 18/08/2017         | 14:47    | А                | TRC<br>Mobile      | 15/09/2017               | 16:57             | V              |                   |               |               |                                                 |
| TRC<br>OBRA 1 | Documento Mensal -<br>Funcionario | Empreiteira Diogo<br>Cavalcanti Castro | Rafaela<br>Martins        | 2013         | 1              |                       | TRC<br>Mobile         | 05/08/2017           | 12:41           | TRC<br>Mobile | 05/08/2017         | 12:42    | D                |                    | ,                        |                   |                |                   |               |               | Ano e Mês<br>competência<br>errado.             |
| TRC<br>OBRA 1 | Documento Mensal -<br>Funcionario | Empreiteira Diogo<br>Cavalcanti Castro | Rafaela<br>Martins        | 2016         | 1              |                       | TRC<br>Mobile         | 05/08/2017           | 13:21           |               |                    |          |                  |                    |                          |                   |                |                   |               |               |                                                 |

Após clicar em baixar documentos o TRC irá gerar um arquivo ZIP com todos arquivos selecionados.

Atenção! As informações existentes neste documento são de uso restrito.

Data: 17/11/2017